## Aufträge verwalten

Für viele kleine Betriebe ist eine dedizierte Auftragsverwaltung zu kompliziert und zu teuer. Die kostengünstige Alternative ist eine einfache Anwendung auf Basis von OpenOffice Calc.

ACHIM WAGENKNECHT

ufträge werden in den meisten Betrieben nach einem festgelegten Grobschema abgearbeitet: Anfrage, Kalkulation, Angebot, Auftrag, Bearbeitung, Lieferung, Rechnung, Bezahlung. So kann etwa zur Bearbeitung noch Arbeitsvorbereitung, Materialbeschaffung, Personaleinteilung und dergleichen gehören. Je nach Kunde kommen noch eine oder mehrere Mahnstufen dazu. Am einfachsten lässt sich das in einer Tabellenkalkulation abbilden, indem man die Stufen des Ablaufs zwecks Sortierung mit vorangestellten Zahlen in eine Spalte einträgt. In der Beispieltabelle enthält die Spalte F folgende Werte: O-bezahlt, 1-Rechnung, 2-ausgeliefert, 3-Bearbeitung, 4-Auftrag, 5-Angebot, 6-Anfrage.

Die Spalte bekommt die Überschrift Status, und schon können die Aufträge nach diesem Kriterium sortiert werden. Die meisten Aufträge sind an Liefertermine gebunden, die eine weitere Spalte füllen. Die Aufträge mit dem gleichen Status werden dann mit Hilfe des Liefertermins nach Dringlichkeit sortiert. Eine weitere wichtige Information ist der Erlös, den das Unternehmen mit einem Auftrag erzielt. Er findet sich in der Beispieltabelle in der Spalte G: Preis.

## Auswertung

In einer zweiten Tabelle wird mit Hilfe der Funktion *SummeWenn* eine einfache Auswertung der Auftragsliste angelegt. Die Funktion *SummeWenn* addiert

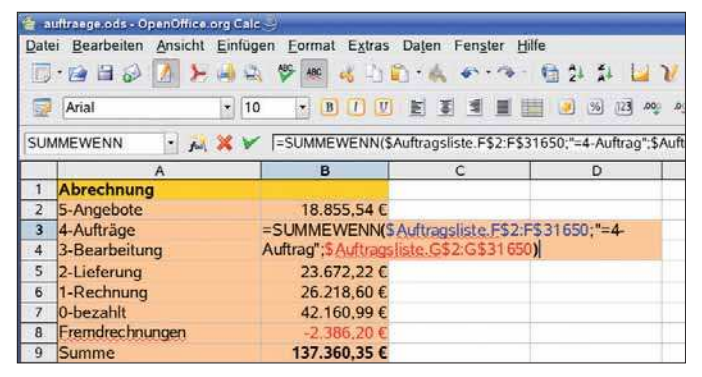

Liegen wir gut im Rennen? Mit Hilfe der Funktion »Summe-Wenn« hat der Benutzer die Höhe der anstehenden Aufträge immer im Blick

Zellen, wenn bestimmte definierte Bedingungen vorliegen. In diesem Beispiel werden die Zellen der Spalte *Preis* addiert, wenn die benachbarte Zelle in der Spalte *Status* den Wert *4-Auftrag* enthält.

## =SUMMEWENN(\$Auftragsliste.F\$2: F\$31650;"=4-Auftrag"; \$Auftragsliste.G\$2:G\$31650)

Nach diesem Schema werden auch für die anderen Statuswerte die Summen gebildet. Da die Tabelle sonst zu unübersichtlich wird, findet sich die Auswertung in einer zweiten Tabelle. Das führt dazu, dass dem Quellbereich für die Formel der Tabellenname vorangestellt werden muss.

Damit die Auftragsliste übersichtlicher wird, erhalten jetzt die drei wichtigsten Stadien des Workflows mit Hilfe der *Bedingten Formatierung* eigene Farben. Weil die Bedingte Formatierung nur mit Zellvorlagen funktioniert, müssen diese zunächst an-

| Date | ei Bearbeiten Ar    | sicht Einfüg      | en <u>E</u> orm | at E <u>x</u> tras Dațen Fe | engter Hilfe | i i lu | V R+=       | · 🗐 (150% ]+) @ | 01 |
|------|---------------------|-------------------|-----------------|-----------------------------|--------------|--------|-------------|-----------------|----|
| 9    | Albany              |                   | 1               |                             |              |        | ちゃの調道       | 田三郎             |    |
| _    | 1                   | · [ ] [ ] =       | 1               |                             | 0            |        | 1 8         |                 |    |
| 4    | Auftran             | -                 | Anyahl          | Auftraggaber                | Eirma        | Termin | Denie       | Ctatur          | -  |
| 15   | Tische              |                   | Auzani          | 3 Günther Stein             | Studio 87    | 15.09. | 06 2.571.21 | £0-bezabit      | _  |
| 1    | Bedingte Fermati    | ening             | -               |                             |              |        |             | 1-Rechnung      |    |
| 1    | × Bedingung 1       | Contract Contract |                 |                             |              | i.     | ОК          | 1-Rechnung      |    |
| 1    | Zellwert ist +      | gleich            | ]•]             | "6-Anfrage"                 |              | 6      | Abbrechen   | 1-Rechnung      |    |
| 4    | Zellvorlage         | anfrage           | •               |                             |              |        | LEVia       | 1-Rechnung      |    |
| 4    | × Bedingung 2       |                   |                 |                             |              |        | - Cine      | 1-Rechnung      |    |
| 1    | Zellwert ist        | gleich            |                 | "5-Angebot"                 |              | a      |             | 1-Rechnung      |    |
|      | Zglivorlage         | angebot           | •               |                             |              |        |             | 2-Lieferung     |    |
|      | w Deducure 2        |                   |                 |                             |              |        |             | 2-Lieferung     |    |
| 4    | x Beaingung 3       |                   |                 |                             |              |        |             | 2-Lieferung     |    |
| 4    | Zellwert ist +      | gleich            | 1.              | "4-Auftrag"                 |              |        |             | 2-Lieferung     |    |
|      | Zellvorlage         | auftrag           | •               |                             |              |        |             | 3-Bearbeitung   |    |
| 3.   | Janderobe           |                   | -               | o paome windrad             | WINCE LEG    | 12.12  | 00 3.142.42 | 3-Bearbeitung   |    |
| 33   | 3 Küchenschrank     |                   |                 | 2 Heinz Müller              | Schmitz G#   | 15.12. | 06 0,00     | €3-Bearbeitung  |    |
| 34   | Theke               |                   |                 | 2 Murat Kemir               | Tim Siever   | 29.12  | 06 4.955,52 | €3-Bearbeitung  |    |
| 35   | Schreibtische       |                   |                 | 1 Heinz Müller              | Schmitz GP   | 18.12. | 06 1.028,48 | C4-Auftrag      |    |
| 11   | + Auftragaliste / A | brechnung / Rechr | · Benu          | Liden Müller                | Schmity Ca   | 18 17  | n# 1 078 48 | C.A. Auffran    |    |

gelegt werden. Formatieren Sie zuerst die Zellen wie gewünscht. Öffnen Sie dann die Palette der Formatvorlagen mit [F11]. Mit einem Klick auf die Schaltfläche *Neue Vorlage aus Selektion* erscheint ein Dialog, in den Sie den Namen der Vorlage eingeben. Wiederholen Sie das für jede der drei Stufen. Wenn Sie die Vorlagenpalette offen lassen, ist dieser Schritt schnell erledigt.

Öffnen Sie dann mit dem Dialogfenster Bedingte Formatierung aus dem Menü Format. Hier kreuzen Sie alle drei Bedingungen an, tragen als Zellwert den Status in Anführungszeichen ein und weisen die passende Zellvorlage zu. Ab sofort werden neue Anfragen, Angebote und Aufträge sofort farblich hervorgehoben.

## Sortierung

Ein Manko hat die Tabelle noch: Sie muss immer wieder manuell sortiert werden, wenn neue Einträge hinzukommen oder sich der Status von Einträgen geändert hat. Das lässt sich vermeiden, indem man die Tabelle automatisch beim Speichern sortiert. Starten Sie den Makro-Rekorder von OpenOffice mit Extras/Makros/Makro aufzeichnen. Markieren Sie alle Daten, sortieren Sie sie nach Status, Termin und Auftraggeber und heben Sie die Markierung wieder auf. Beenden und speichern Sie die Aufzeichnung. Klicken Sie auf Extras/Anpassen und wählen Sie den Karteireiter Ereignisse. Hier können Sie Makros definieren, die beim Öffnen, Schließen oder Speichern des Dokumentes ausgeführt werden. Markieren Sie den Eintrag Dokument sichern, klicken Sie auf Zuweisen und wählen Sie das zuvor gespeicherte Makro für die automatische Sortierung aus - fertig.